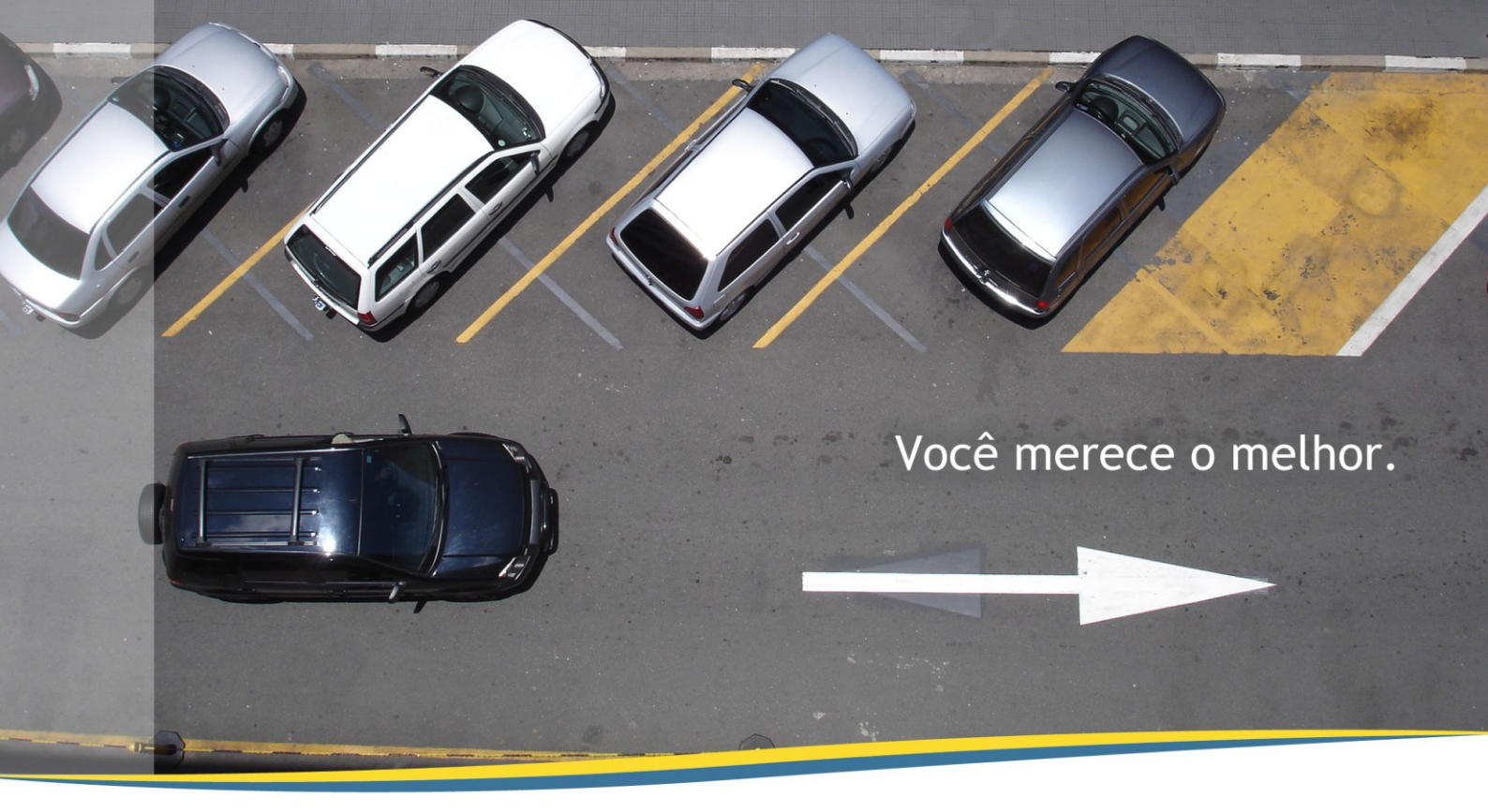

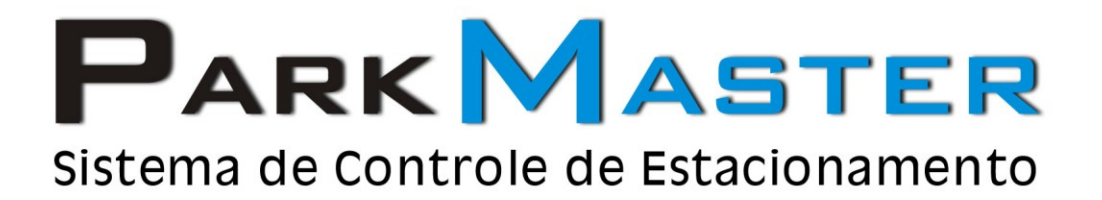

# Tabela de Preços e

# Cabine de Operação

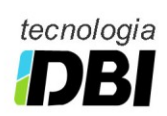

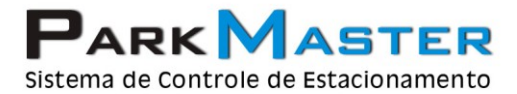

\_\_\_\_

RJ (21) 2252-2699 SP (11) 4063-0026

## Tabela de Preço

Neste documento, iremos mostrar de uma forma simples e rápida como configuramos as tabelas de preço e as cabines de operação do ParkMaster.

Para criarmos, ou configuramos uma tabela de Preços no ParkMaster basta acessar o menu : Ferramentas >> Opções de Configuração >> Tabela de preços

| Tabelas:          | Tabela de Preço    | Pernoite / Preço | ) Único / Cobrança Es | pecial Testar Tabela de Preços                                |
|-------------------|--------------------|------------------|-----------------------|---------------------------------------------------------------|
| Rotativo (Padrão) | Tolerância de Entr | rada /           | Até 00:01:00 hr(s)    |                                                               |
|                   |                    | Acumulativo      | Valor Intervalo       | Ю                                                             |
|                   | Até 00:00:00       | 0,00 🚽 🗖         | 0,00 🚽 00:00:00       | Serviço Agregado à Estadia                                    |
|                   | Até 00:00:00       | 0,00 🗄 🗖         | 0,00 🚽 00:00:00       | Valor 0,00 ÷                                                  |
|                   | Até 00:00:00       | 0,00 🗄 🗖         | 0,00 🚽 00:00:00       | U O Valor do Serviço será somado a total do valor da estadia. |
|                   | Até 00:00:00       | 0,00 🗄 🗖         | 0,00 🚍 00:00:00       | Configurar Pernoite / Preço Único /                           |
|                   | Até 00:00:00       | 0,00 🛃 🗖         | 0,00 🚽 00:00:00       | <u>  </u>                                                     |
|                   | Até 00:00:00       | 0,00 🗄 🗖         | 0,00 🚽 00:00:00       |                                                               |
|                   | Até 00:00:00       | 0,00 월급          | 0,00 🚽 00:00:00       |                                                               |
|                   | Até 00:00:00       | 0,00 월日          | 0,00 🚽 00:00:00       |                                                               |
|                   | ▶ Até 01:00:00     | 1,00 🗄 🗖         | 0,00 🚽 00:00:00       | 2<br>                                                         |
|                   | Após 01:01:00      | 1,00 🛨 🔽         | 1,00 🛨 01:00:00       |                                                               |
|                   | Reiniciar Cobr     | ança A C         | ada 0 📑 hr(s)         | Testar Tabela de Preços                                       |

O ParkMaster vem com uma tabela padrão com o nome de Rotativo, nela, temos algumas faixas de horário e seus respectivos valores preenchidos como padrão no sistema. A seguir, veremos com configurar cada Faixa e horário, valores acumulativos e por fim, testar uma tabela de preços.

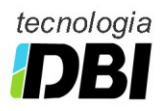

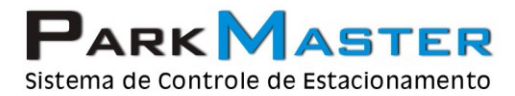

\_\_\_\_

RJ (21) 2252-2699 SP (11) 4063-0026

#### Definindo as Faixas de Horário

Vamos pegar como exemplo um estacionamento que funcione da seguinte forma: Até 01:00:00 é cobrado o valor de R\$1,00, após 01:00:01 é cobrado mais R\$1,00 e um valor acumulado R\$1,00 a cada hora ou fração de hora excedente, com tolerância de saída de 10 minutos.

1. Verifique que o primeiro valor que iremos colocar ficará na penúltima faixa de horário, e colocaremos conforme a figura abaixo.

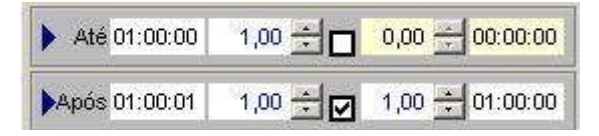

2. Conforme o nosso exemplo, nossa tabela de preço tem uma tolerância de estadia de 10 minutos, para isso, definiremos no alto da tela de configuração conforme a figura abaixo.

| Tolerância de Entrada | Até 00:10:00 hr(s) |
|-----------------------|--------------------|
| 1.2                   |                    |

Pronto, terminamos de configurar a nossa tabela de preços, agora iremos realizar alguns testes para que possamos nos certificar que está tudo correto, para que possamos fazer o procedimento de testes, na tela do cadastro de preços, selecione o botão de Testar Tabela de Preços.

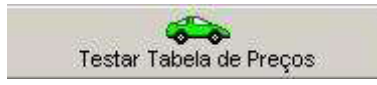

Na aproxima tela, iremos iniciar os testes na tabela de preços, para começarmos, colocaremos uma faixa de horário, onde o carro ficou no estacionamento durante um período de 03:00 horas, conforme a figura abaixo.

| Tabelas: DX<br>Rotativo (Padrão) |   | abela de Preço 📔 Pe | rnoite / Preço Único / Cobrança Espec | ial Testar Tabela de Preços |
|----------------------------------|---|---------------------|---------------------------------------|-----------------------------|
|                                  |   | Tabela de Preço     |                                       |                             |
|                                  |   | TRotativo           | <u> </u>                              |                             |
|                                  |   | Entrada             | Horário                               |                             |
|                                  |   | 13/08/2006          | 10.35.50                              |                             |
|                                  |   | Saida               | Horário                               |                             |
|                                  |   | 1 13/08/2000        | 10.00.00                              |                             |
|                                  |   | Tempo de Permanêr   | ncia:                                 |                             |
|                                  |   | 3 hr                |                                       | <u></u>                     |
|                                  |   |                     |                                       | <u>×</u>                    |
|                                  |   | Valor Calculado     | 5                                     |                             |
|                                  |   | 3,00                | <b>,</b>                              |                             |
|                                  |   |                     |                                       |                             |
|                                  |   |                     |                                       |                             |
|                                  |   |                     |                                       |                             |
|                                  |   |                     |                                       |                             |
|                                  |   |                     |                                       |                             |
|                                  | - |                     |                                       |                             |

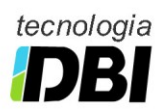

RJ (21) 2252-2699 SP (11) 4063-0026

- 3. Na primeira opção iremos selecionar a tabela de preço a ser testada, caso exista mais de uma tabela cadastrada no ParkMaster.
- 4. Informe o dia e horário de entrada do veículo, no nosso exemplo está como o dia 13/08/2006, as 10:35:50, e com o horário de saída no mesmo dia, as 13:35:50, após informar o último horário clique no botão <ENTER>, para que as informações de tempo de permanência e valor a ser cobrado sejam exibidos.
- 5. Para se criar uma nova tabela de preços, basta clicar na folha em branco e configurar a tabela de preços conforme a sua necessidade.

# Pernoite Preço único e Cobrança Especial

A cobrança especial e o pernoite são configurados por faixas de horário como a tabela de preços, com apenas algumas diferenças. Elas podem ser configuradas por faixa de horário, com preços independentes dos utilizados nas tabelas de preços, veremos abaixo um exemplo de como configurarmos a tabela de preço diferenciada.

Iremos pegar como exemplo, um estacionamento localizado próximo a uma Universidade, onde daremos descontos para alunos e funcionários da mesma.

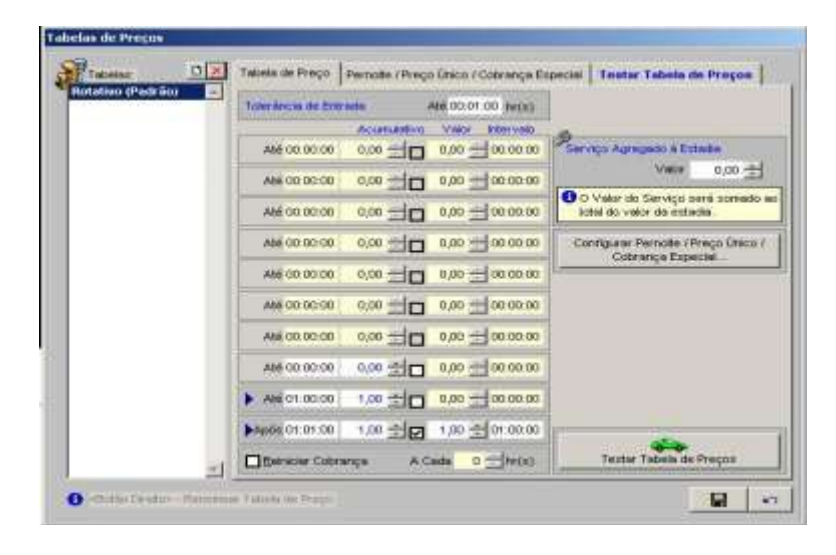

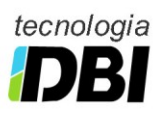

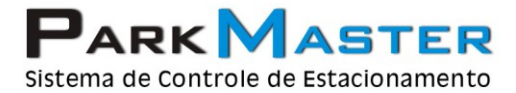

1. Clique no botão de Configurar Pernoite/Preço único e Cobrança Especial, a tela abaixo será exibida.

| l'abelas de Preços                                                                                                    |                                                                                                |
|----------------------------------------------------------------------------------------------------|------------------------------------------------------------------------------------------------|
| Tabelas de Preços                                                                                                    | Tabela de Preço       Pernoite / Preço Único / Cobrança Especial       Testar Tabela de Preços |
| Solution - Renormedia - Renormedia - Reno | ar Tabela de Preço                                                                             |

2. Para configurarmos o período de pernoite, selecione a opção de pernoite, e logo em seguida informar o horário de inicio e o fim do período de pernoite, podemos associar um valor fixo a ser cobrado no período, ou configurar uma tabela de preço diferenciada para o período. (conforme visto anteriormente). Lembrando que ao determinarmos o horário de entrada de pernoite e de saída, o valor a ser cobrado será o determinado no período mais as horas de permanência na tabela configurada anteriormente as figuras abaixo.

| trada para Pern                                                                          | oite 22:00:00                                                                                                    | Reiniciar Cobrança      | 07:00:0     |
|------------------------------------------------------------------------------------------|----------------------------------------------------------------------------------------------------|-------------------------|-------------|
| <b>F</b> ig                                                                              | Jonsiderar Perno                                                                                                    | ite somente com Entrac  | la no Perío |
|                                                                                          |                                                                                                    |                         |             |
| Tahela de Preco                                                                          |                                                                                                    |                         |             |
| Rotativo                                                                                 |                                                                                                    |                         |             |
|                                                                                          | and the second second se |                         |             |
| Entrada                                                                                  | Horário                                                                                                    |                         |             |
| Entrada<br>19/08/2006                                                                    | Horário<br>12:32:04                                                                                                    |                         |             |
| Entrada<br>19/08/2006<br>Saida                                                           | Horário<br>12:32:04<br>Horário                                                                                                    |                         |             |
| Entrada<br>19/08/2006<br>Saida<br>20/08/2006                                             | Horário<br>12:32:04<br>Horário<br>12:32:04                                                                                                    |                         |             |
| Entrada<br>19/08/2006<br>Saida<br>20/08/2006                                             | Horário<br>12:32:04<br>Horário<br>12:32:04                                                                                                    |                         |             |
| Entrada<br>19/08/2006<br>Saida<br>20/08/2006<br>Tempo de Permanêncik<br>9 hr. 27 min e t | Horário<br>12:32:04<br>Horário<br>12:32:04<br>a:<br>56 segs. 1 Pern                                                                                                    | oite(s). Excedente (5 h | r. 32       |

Observe que o valor total cobrado foi de R\$26,00, pois o veículo deu entrada no dia 19/08/2006 às 12:32:04, ficou mais uma pernoite, e no dia 20/08/2006, excedeu mais 05:32:04, conforme podemos ver na figura. Esse valor foi o total do período de permanência do veículo no estacionamento.

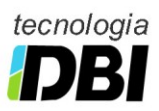

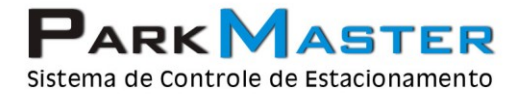

RJ (21) 2252-2699 SP (11) 4063-0026

# **Cabines de Operação**

Para criarmos e configuramos uma cabine de operação, basta acessá-la pelo menu Ferramentas >> Opções de Configuração >> Cabines de Operação.

| Cabines                                                                                                  | Modo de Operação<br>MULTIPLA I Func                                                                                                    | cesso ao Mód. Administrativo<br>ções do Windows                                                         |
|----------------------------------------------------------------------------------------------------|----------------------------------------------------------------------------------------------------|----------------------------------------------------------------------------------------------------|
| EXEMPLO                                                                                                  | Andar Setor<br>PATIO V PATIO V                                                                                                    | Mapa do Estacionamento                                                                                  |
|                                                                                                    | Ativar Escolha Setor T Ativar Esco<br>Exibir Setores para Controle de Ocu                                                                                                    | uha Vaga<br>Ipação                                                                                      |
| ▼<br>S ≪Right Click× - Renoméar                                                                          | <ul> <li>Ativar <u>C</u>or ☐ Ativar <u>M</u>odelo</li> <li>Eixar Leitor de Cartões</li> <li>Ativar Conferência de Cupons</li> <li>Ativar Cancela Entrada</li> <li>Ativar Cancela Saida</li> </ul> | Ativar Sensor Entrada Ativar Sensor Saida Ativar Sons de Entrada Saida Saida Tabelas de Preço: Rotativo |
| Comprovante de Entrada:<br>Sen Comprovante<br>Inpressora Genérica<br>Impressão Especial Código<br>Modelo | Recibo de Pagamento:<br>© Sem Recibo<br>C Impressora Genérica<br>o de Barras<br>Perguntar p/ Imprimir<br>C Impressão Especial                                                                     |                                                                                                    |
| Porta C LPT1 C ⊆o<br>Impressão em Destaque<br>Comprovante:                                               | mi C Com2 Porta C LPT1<br>C Impressão Fiscal<br>Modelo                                                                                                    | Comi C Comi                                                                                             |

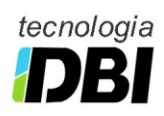

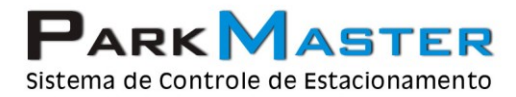

\_\_\_\_

RJ (21) 2252-2699 SP (11) 4063-0026

### Criando uma nova Cabine de Operação

- 1. Para criarmos uma nova cabine de operação, basta clicar no botão nova, logo após, clique com o botão direito do mouse em cima da cabine criada e renomeie a cabine a ser utilizada.
- 2. Vamos agora definir o módulo de operação que será utilizado na cabine criada anteriormente, para isso basta selecionar a módulo desejado, porém, vamos explicar um pouco de cada módulo existente no sistema.

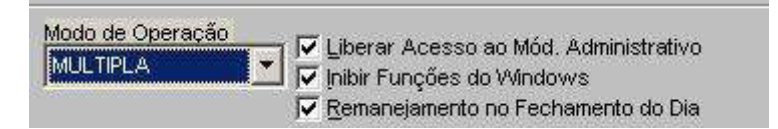

- Múltipla: No módulo Múltipla a cabine irá funcionar tanto para entrada de veículos, quanto para pagamentos e saída dos mesmos, podemos liberar também o acesso ao Módulo Administrativo do sistema, essa função deve ser utilizada apenas no caso de existir apenas um computador no estacionamento.
- 4. Entrada: O módulo de entrada será configurado para o caso de o estacionamento ter um terminal para entrada e outro apenas para saída.
- 5. **Saída:** O módulo de saída será configurado para o caso de o estacionamento ter um terminal para entrada e outro apenas para saída. Poderá também receber pagamentos dos valores de estadia do veículo do estacionamento.
- 6. **Cobrança:** Ideal para estacionamentos que possuam uma cabine para cada módulo (entrada e saída) e um terminal apenas de pagamentos dos valores de estadia.

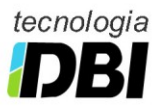

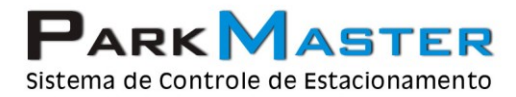

SP (11) 4063-0026

### Associando uma Tabela de Preços

Para associarmos uma tabela de preços, devemos configurar nossa cabine de operação para o módulo Múltipla e o de entrada, nesse último caso ao informarmos a saída do veículo no módulo de Saída, ou de cobrança, irá aparecer o valor a ser cobrado.

1. Selecione o a opção onde existe uma tabela de preços, e clique na folha em branco, conforme a imagem abaixo.

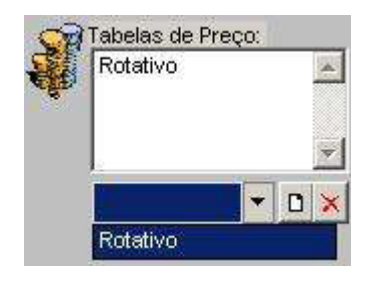

Pronto, finalizamos a nossa parte de configuração e de criação de tabelas de preços e cabines de operação

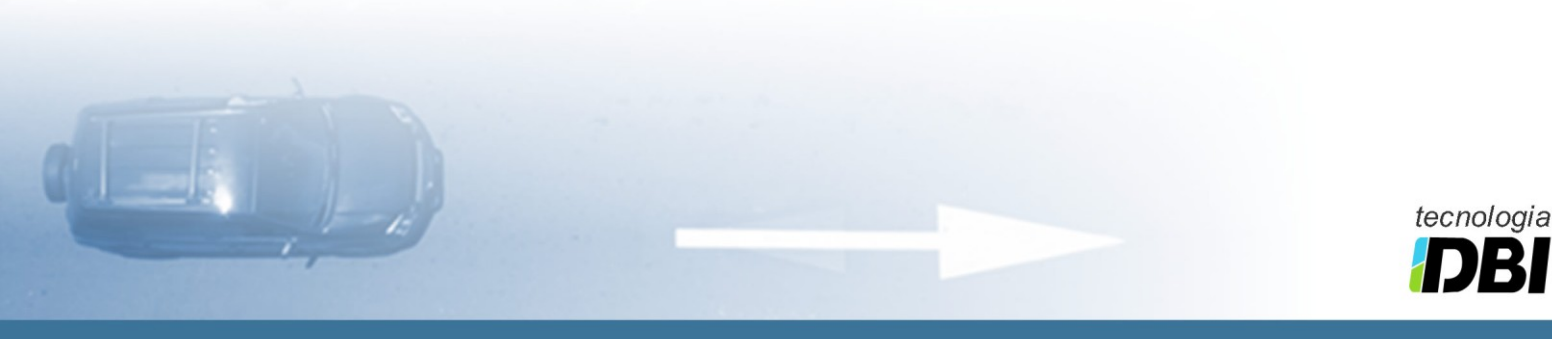

www.parkmaster.com.br

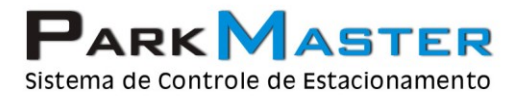

RJ (21) 2252-2699 SP (11) 4063-0026

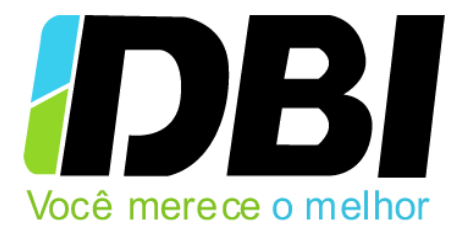

Para mais informações envie um e-mail para:

suporte@parkmaster.com.br

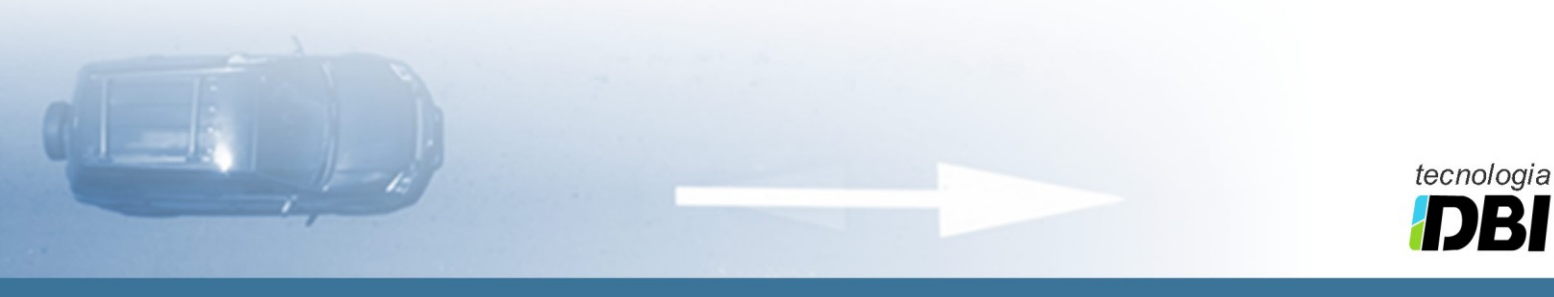